# Fleet Web Release Notes

28th March, 2023

#### Latest update offers improvements, bug fixes, and better performance

## **Major Feature Release:**

• New common alerts for AI Cam events have been added to the Alerts section under the Admin module, so that, in the event of any of them occurring, respective alerts will be triggered to ensure safety by recognizing any potential dangers and addressing them appropriately.

## **Fixes**

• Minor bug fixes and performance enhancements.

### **Major Feature Release:**

New common alerts for AI Cam events have been added to the Alerts section under the Admin module, so that, in the event of any of them occurring, respective alerts will be triggered to ensure safety by recognizing any potential dangers and addressing them appropriately

We have recently added common alerts for AI Cam events to the Alerts section under the Admin module. The alerts provide an extra layer of protection by making the driver aware of potential hazards and allowing them to be avoided. As a result, it is critical that we have alerts set up for all AI camera events, both on Classic Fleet and Fleet 2.0, so that any potential dangers may be recognized and handled as soon as possible

Listed below are the AI alerts that we have provided for users to configure for AI Cam events in order to receive notifications:

- Driver Behavior AI Cam Detected
- Driving Risks AI Cam Detected
- AI Cam Disconnected

Following are the list of events for which AI Cam alerts can be set up:

- Driver Behavior AI Cam Detected:
  - Cam Tampered
  - Distracted Driving
  - Eating/Drinking
  - Possible Fatigue
  - Smoking
  - Obstruction
  - Using Phone
- Driving Risks AI Cam Detected
  - Collision Detected AI Cam
  - g-force Detected
  - High g-force Detected
  - Vibration/Impact
  - Violent Left Turn
  - Violent Right Turn
- AI Cam Disconnected

Whenever any of the AI Cam events occurs, the corresponding Alert will be triggered, and the driver will be made aware of its occurrence.

#### Setting up the Alert:

- 1. Navigate to Admin >> Alerts >> Add Alert >> type Driver Behavior Al Cam Detected/Driving Risks Al Cam Detected/Al Cam Disconnected.
- 2. When the name of any AI Cam alert is entered, the events associated with that alert will appear.

| LIVE SAFETYCAM REWARDS COACH                                                                                                    | DASHBOARD REPORTS MA                                                           | INTENANCE ADMIN DEVELOPER                                                                                                    | ELOGS                                                      | 🤗 Aravind K Admin: super admin2 II             | D: 5134 Change <del>-</del> |
|----------------------------------------------------------------------------------------------------|--------------------------------------------------------------------------------|----------------------------------------------------------------------------------------------------|------------------------------------------------------------|------------------------------------------------|-----------------------------|
| Vehicles Assets Drivers                                                                                                    | ense Devices Groups                                                            | Config Landmarks Geofen                                                                                                    | ces Alerts Users                                           | Roles Tags                                     |                             |
| Cancel Use this page to se<br>out-of-the-box. Yo                                                                                                    | et up alerts for Speeding, Idling, Hard<br>ou can choose to enable even more o | d Braking, Low Battery, Check Engine Light<br>or disable existing ones depending on the                                                                                   | On, Unauthorized Usage and many<br>needs of your business. | y more. Azuga comes with many of these enabled | <b>3</b><br>Alerts          |
| Alert Type *                                                                                                    |                                                                                | Alert Notification                                                                                                    |                                                            |                                                |                             |
| Driving Risks - AI Cam Detected                                                                                                    |                                                                                | On Off                                                                                                    |                                                            |                                                |                             |
| Alert Name * Driving Risks - AI Cam Detected Driving Risks Type * Collision Detected - AI Cam g-force Detected High g-force Detected Violent Left Turn Violent Right Turn What groups/vehicles should be monitored? * |                                                                                | Alert Options *<br>Send Email Send SMS Web Send alerts to * Group Admin Group Admin with Role Paired Driver Show drivers in the list Please select alert recipient(s). CC |                                                            |                                                |                             |
| Search Groupsvenices                                                                                                    |                                                                                | Enter multiple e-mail ids separated by a c<br>Send emails<br>As soon as each alert occurs.<br>a A summary of alerts once every 1                                          | mma.                                                       |                                                |                             |
| Group Alerts                                                                                                    |                                                                                | Start TIME UCOU IST                                                                                                    |                                                            |                                                |                             |

| LIVE SAFETYCAM REWARDS COACH DASHBO                                         | ARD REPORTS MAINTENANCE ADMIN DEVELO                                                                                                    | ER ELOGS                                                         | 🔎 Aravind K             | Admin: super admin2 ID: 5134 Change 👻      |
|-----------------------------------------------------------------------------|----------------------------------------------------------------------------------------------------|------------------------------------------------------------------|-------------------------|--------------------------------------------|
| Vehicles Assets Drivers                                                     | Image: Devices         Image: Section 2 and the section 2 and the sect | bofences Alerts                                                  | Roles Tag               | s                                          |
| Cancel Use this page to set up alerts out-of-the-box. You can choo          | for Speeding, Idling, Hard Braking, Low Battery, Check Engine<br>se to enable even more or disable existing ones depending or                                                                                                    | Light On, Unauthorized Usage and man the needs of your business. | y more. Azuga comes wit | h many of these enabled <b>3</b><br>Alerts |
| Alert Type *                                                                | Alert Notification                                                                                                    |                                                                  |                         |                                            |
| Driver Behavior - Al Cam Detected 💙                                         | On Off                                                                                                    |                                                                  |                         |                                            |
| Alert Name *                                                                | Send Email                                                                                                    |                                                                  |                         |                                            |
| Driver Behavior - AI Cam Detected                                           | Send SMS Web                                                                                                    |                                                                  |                         |                                            |
| Driver Behavior Type *                                                      |                                                                                                    |                                                                  |                         |                                            |
| Camera Tampered Distracted Driving Eating/Drinking Possible Fatigue Smoking | Group Admin<br>Group Admin with Role<br>Paired Driver<br>Show drivers in the list                                                                                                    |                                                                  |                         |                                            |
| Obstruction     Using Phone                                                 | Please select alert recipient(s).                                                                                                    |                                                                  |                         |                                            |
| What groups/vehicles should be monitored? *                                 | сс                                                                                                    |                                                                  |                         |                                            |
| Search Groups/Vehicles                                                      |                                                                                                    |                                                                  |                         |                                            |
| Default Group                                                               | Enter multiple e-mail ids separated<br>Send emails                                                                                                    | y a comma.                                                       |                         |                                            |
| - 2177731666                                                                | <ul> <li>As soon as each alert occurs.</li> <li>A summary of alerts once events</li> </ul>                                                                                                    | ry 1 hours.                                                      |                         |                                            |
| Apply this alert at group level                                             | Start Time 00:00 IST                                                                                                    |                                                                  |                         |                                            |
| Group Alerts                                                                |                                                                                                    |                                                                  |                         |                                            |
| Save Alert Cancel                                                           |                                                                                                    |                                                                  |                         |                                            |
|                                                                             |                                                                                                    |                                                                  |                         |                                            |

| LIVE SAFETYCAM REWARDS COACH DA                                                                                                    | SHBOARD REPORTS MAINTENANCE                                                                      | ADMIN DEVELOPER ELO                                                                                                    | GS                                              | 🜻 Aravind             | K Admin: super admin2      | ID: 5134 Change 👻 |
|----------------------------------------------------------------------------------------------------|--------------------------------------------------------------------------------------------------|----------------------------------------------------------------------------------------------------|-------------------------------------------------|-----------------------|----------------------------|-------------------|
| Vehicles Assets Drivers                                                                                                    | e Devices Groups Config                                                                          | <b>P</b> Landmarks Geofences                                                                                                   | Alerts                                          | Roles Ta              | <b>S</b><br>ags            |                   |
| Cancel Use this page to set up<br>out-of-the-box. You ca                                                                                                    | alerts for Speeding, Idling, Hard Braking, Low<br>in choose to enable even more or disable exist | Battery, Check Engine Light On, U<br>ting ones depending on the needs                                                          | Inauthorized Usage and man<br>of your business. | y more. Azuga comes w | vith many of these enabled | Alerts            |
| Alert Type *<br>Al Cam Disconnected<br>al cam<br>Al Cam Disconnected<br>Driver Behavior - Al Cam Detected<br>Driving Risks - Al Cam Detected<br>d7 *<br>Driving Risks - Al Cam Detected<br>d7 *<br>Driving Risks - Al Cam Detected<br>Driving Risks - Al Cam Detected | On On On On On On On On On On On On On O                                                         | off<br>ons =<br>imail<br>MS<br>S to =<br>Admin<br>Admin with Role<br>Driver<br>frivers in the list<br>Hect alert recipient(s). |                                                 |                       |                            |                   |
| Apply this alert at group level Group Alerts Save Alert Cancel                                                                                                    | CC<br>Enter multi<br>Send emai<br>As sooi<br>@ A sumr<br>Start Time                              | ple e-mail Ids separated by a comma.<br>Ils<br>n as each alert occurs.<br>many of alerts once every 1 hou<br>00:00 IST         | urs.                                            |                       |                            |                   |

 Any of the alert conditions can be unselected based on your needs. However, at least one condition must be selected for the alert to be configured, otherwise the validation message stating 'Please select at least one Alert Condition' will appear.

| LIVE SAFETYCAM REWARDS COACH DASHBOARD REPOR                                                                                                    | TS MAINTENANCE ADMIN DEVELOPER ELOGS                                                                                                    | 🤌 Azuga Demo Admin: Ak test ID: 1059 Change 🗸 |
|----------------------------------------------------------------------------------------------------|----------------------------------------------------------------------------------------------------|-----------------------------------------------|
| Vehicles Assets Drivers Devices Groups                                                                                                    | X         Y         Image: Second second seco |                                               |
| Alert Type *                                                                                                    | Alert Notification On Off Off                                                                                                    |                                               |
| Alert Name *                                                                                                    | Alert Options  Send Email Web                                                                                                    |                                               |
| Driver Behavior Type * Camera Tampered Distracted Driving Eating/Drinking Smoking Obstruction Using Phone Please select at least one Alert Condition | Send alerts to * Group Admin Group Admin with Role Pared Driver Show drivers in the list Please select user from list Please select alert recipient(s). CC                                                                                                    |                                               |
| What groups/vehicles should be monitored?                                                                                                    | Enter multiple a mail ide separated by a comma                                                                                                    |                                               |
| Please select atleast one group/vehicle.                                                                                                    | Send emails<br>As soon as each alert occurs.<br>A summary of alerts once every hours.<br>Start Time 12:00 AM EST                                                                                                    |                                               |
| Apply this alert at group level Group Alerts Save Alert Cancel                                                                                       |                                                                                                    |                                               |

4. The additional fields for setting up these AI alerts are similar to those for existing alerts.

#### Important:

1. Upon setting up alerts for AI camera events, if these alerts are triggered, they should also be displayed in the Alert Report.

 Users with AI packages should only see the Driver Behavior - AI Cam Detected and Driving Risks - AI Cam Detected alerts under Admin >> Alerts.